## HOW TO SEARCH FOR PLANNING APPLICATIONS

Visit our website at <u>www.southkesteven.gov.uk/planning-building-control</u>. Select 'Planning (Development Management)', then 'Viewing and commenting on applications'

1. To search for a planning application, click on 'Search for a planning application'

| Planning – Simple Search                                                                                                    |    |  |  |  |  |  |  |
|----------------------------------------------------------------------------------------------------|----|--|--|--|--|--|--|
| Search for Planning Applications, Appeals and Enforcements by keyword, application reference, postcode or by a single line of<br>an address. |    |  |  |  |  |  |  |
| Simple Advanced Weekly/Monthly Lists Property                                                                                                |    |  |  |  |  |  |  |
| Applications Appeals                                                                                                    |    |  |  |  |  |  |  |
| Status: All ~                                                                                                    |    |  |  |  |  |  |  |
| Enter a keyword, reference number, postcode or single line of an address.                                                                    |    |  |  |  |  |  |  |
| e Search                                                                                                    |    |  |  |  |  |  |  |
| an idox <sup>#</sup> solut                                                                                                    | on |  |  |  |  |  |  |

2. Enter a planning application, address, or other search information into the box and then press 'Search'.

A list of planning applications which match the search criteria will be shown.

Click on the application you wish to view.

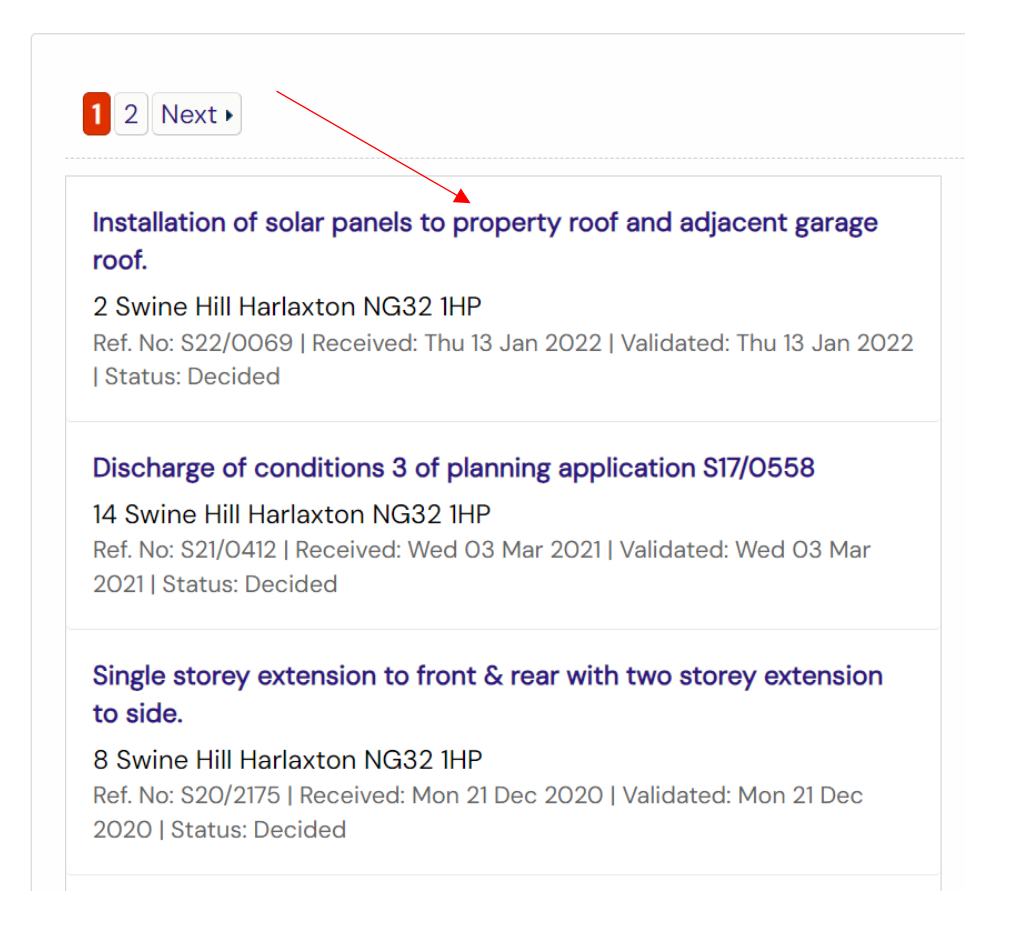

The details of the application will then be shown, from which you can view other information such as comments received, documents submitted and any related cases.

| ente (4) — Delated Cases (1)                                            |  |  |  |
|-------------------------------------------------------------------------|--|--|--|
| ents (4) Related Cases (1)                                              |  |  |  |
| Contacts Important Dates                                                |  |  |  |
|                                                                         |  |  |  |
| S22/0069                                                                |  |  |  |
| PP-10540267                                                             |  |  |  |
| Thu 13 Jan 2022                                                         |  |  |  |
| Thu 13 Jan 2022                                                         |  |  |  |
| 2 Swine Hill Harlaxton NG32 1HP                                         |  |  |  |
| Installation of solar panels to property roof and adjacent garage roof. |  |  |  |
| Decided                                                                 |  |  |  |
| Lawful Development                                                      |  |  |  |
| Fri O4 Mar 2022                                                         |  |  |  |
| Unknown                                                                 |  |  |  |
| Not Applicable                                                          |  |  |  |
|                                                                         |  |  |  |

To view a document, click on the icon in the 'View' column - .

1

| Details                                                | Comments (C          | D) Documents (4) | Related Cases |                          |      |  |  |  |
|--------------------------------------------------------|----------------------|------------------|---------------|--------------------------|------|--|--|--|
|                                                        |                      |                  |               |                          |      |  |  |  |
| Filter By: Document Type Document Type: Show All Apply |                      |                  |               |                          |      |  |  |  |
|                                                        |                      |                  |               |                          |      |  |  |  |
| Date Pul                                               | blished <sup>‡</sup> | Document Type ‡  | Measure       | Description <sup>‡</sup> | View |  |  |  |
| 04 Mar                                                 | 2022                 | Decision         |               | DECISION NOTICE          | t,   |  |  |  |
| 03 Mar 2                                               | 2022                 | Officer Report   | 6             | OFFICER DELEGATED REPORT | G    |  |  |  |

It is not necessary to register for an account in order to view planning applications. However, if you would like to comment on an application you must first register for an account. Once you have registered, in addition to being able to comment on an application, you will be able to access additional functionality, ie. tracking applications, saving searches, email notifications about tracked applications and new search results.

To register for an account, simply click the 'Register' button at the top of the search area and follow the onscreen instructions.